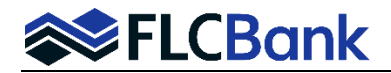

HELOC Product Tip Sheet – Listed below are additional instructions for the First Lien and HELOC Product.

**Import:** Once you have imported the **first lien and HELOC second lien loans (combo/piggyback)** per current procedures "Importing and Editing MB Lending Portal URLA". Access the loan(s) via the pipeline; choose the Lending Portal URLA from the left side navigation.

- When importing the XML for the first lien loan, choose the applicable product based on the guidelines.
- When importing the XML for the HELOC second lien loan, the product name to select is HELOC <u>Combo</u> Program.
- Continue with the current process of "Importing and Editing MB Lending Portal URLA" which is to go through <u>each screen</u> of the Lending Portal URLA before you Register or Lock the loan.

#### Lending Portal URLA

#### **First Lien Loan:**

**Borrower Screen:** Go to each Borrower and/or Co-Borrower screen to ensure the data imported correctly. Each borrower and/or Co-Borrowers will have their own screen; this is where the data can be updated.

- The **Declarations** and **Demographics** are color coded; you know when all the data has been collected at a glance. Green when all fields have been collected and red if not.
- Make sure you update each Borrower and Co-Borrower(s) email address. **Note**: Applicable for FLCBank to release the initial disclosures via e-sign method for applicable channels.

**Loan Details Screen:** For the **First Lien Loan**, review the Loan Details screen for the URLA/1003 to ensure the data is correct. **Go to the Other New Mortgage Details** and complete this screen with the Second Lien information.

|                                             |                          |                              |                             | reapprovar | Other New Mortgage I                                                        | Details                                                  |
|---------------------------------------------|--------------------------|------------------------------|-----------------------------|------------|-----------------------------------------------------------------------------|----------------------------------------------------------|
| Base Loan Amount                            | Sales Price<br>\$ 850000 | Loan Purpose<br>Purchase     |                             | -          | Florida Capital Bank, N.A.<br>Second Lien                                   | (Edit)                                                   |
| Appraised Value                             | Estimated Value          | Estimated Closing Date       |                             |            | Credit Limit: \$84,900 <sup>00</sup><br>Draw Amount: \$84,900 <sup>00</sup> |                                                          |
| \$ 900000<br>Financing Type<br>Conventional | \$ 900000                | 09/12/2024                   | below market sub. financing |            | Down Payment Details<br>+Add                                                | 3                                                        |
| Note Rate<br>6.875                          |                          | Loan Features                |                             |            | Interviewer Details [Ed<br>Interviewer<br>T. Tyre<br>NMLS# 246490           | it]<br>Company<br>TrustLine Mortgage, In<br>NMLS# 331480 |
| Lien Type<br>First Lien                     |                          | Payment Frequency<br>Monthly |                             |            | Additional Details                                                          |                                                          |
| Is Escrowed<br>Yes                          |                          | v                            |                             |            | Interview Date<br>08/01/2024 [Edit]                                         | Application Date 08/01/2024 [Edit]                       |
| Amortization Term<br>360                    |                          |                              |                             |            | 3406720129 [Edit]                                                           |                                                          |
| Amortization Type<br>Fixed                  |                          | •                            |                             |            |                                                                             |                                                          |

1.56 014

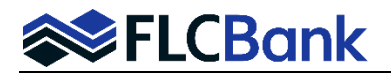

Go to the Other New Mortgage Details Instructions: Enter the Second Lien Information "IS HELOC" box - should be checked.

- Monthly Payment needs to be entered
- Draw Amount enter the entire HELOC Loan Amount
- Credit Limit enter the entire HELOC Loan Amount
- Lien Type "Second Lien"

| Other New Mortgag                           | e Details              |                           |                       |
|---------------------------------------------|------------------------|---------------------------|-----------------------|
| Is HELOC 🗌 Is Co                            | ommunity Second        |                           |                       |
| Creditor Name<br>Florida Capital Bank, N.A. |                        |                           |                       |
| Monthly Payment*<br>\$ 889.66               |                        | Draw Amount*<br>\$ 84,900 | ]                     |
| Credit Limit*<br>\$ 84,900                  | Funds Source<br>Lender | Seco                      | ype<br>ond Lien       |
|                                             |                        |                           | * = Required for save |
| DELETE                                      |                        |                           | CANCEL 🖬 SAVE         |

#### Second Lien (HELOC) Loan Details Screen:

- Note Rate Enter the rate listed on HELOC Rate Sheet
- Lien Type Second Lien
- Purchase Money Second box should be checked if a purchase transaction
- Is Escrowed No
- Amortization Term 360
- Amortization Type Other
- Amortization Description HELOC
- Draw Amount Enter the amount of the draw
- Index Value and Margin will be blank; will auto populate once registered/locked.
- Loan Features
  - Payment Frequency Monthly will auto populate (not an editable field)
  - Interest Only Term Enter 120 (for 10-year term)
- Important: Once you Register/Lock the loan you will <u>revisit</u> the Lending Portal-URLA <u>Loan Details screen</u> to ensure the "Loan Features" populated correctly based on your registration/lock selections.

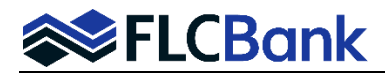

|       | _    |     | i i |
|-------|------|-----|-----|
| 000   | 1)0  | tor |     |
| Uall  | I JE | ы   | 5   |
| Louir |      | cur |     |

| Loan Details                   |                                        | Loan Purpose                                   | Is Preapproval       | Other New Mortgage Detail                            | s                                   |
|--------------------------------|----------------------------------------|------------------------------------------------|----------------------|------------------------------------------------------|-------------------------------------|
| Base Loan Amount<br>\$ 84900   | Sales Price<br>\$ 850000               | Loan Purpose<br>Purchase                       | *                    | Florida Bank Capitial, N.A. [Edit<br>First Lien      | 4                                   |
| Appraised Value<br>\$ 900000   | \$ Estimated Value                     | Estimated Closing Date                         | Ē                    | Draw Amount: \$680,000 <sup>00</sup>                 |                                     |
| Financing Type<br>Conventional |                                        | Seller provided below ma                       | arket sub. financing | Down Payment Details<br>+Add                         |                                     |
| Note Rate<br>10.125            |                                        | Initial Rate Term (Months)<br>O<br>Draw Amount |                      | Interviewer Details [Edit]<br>Interviewer<br>T. Tyre | Company<br>TrustLine Mortgage, Inc. |
| Lien Type<br>Second Lien       | <ul> <li>Purchase Money 2nd</li> </ul> | \$ 84900<br>Index Value                        | Margin               | Additional Details                                   | Application Date                    |
| Is Escrowed<br>No              | Escrow Waiver Type     All             | 8.5                                            | 1.625                | 08/01/2024 [Edit]<br>Loan Number                     | 08/01/2024 [Edit]                   |
| Amortization Term<br>360       |                                        | Loan Features                                  | 7                    | 9366123166 [Edit]                                    |                                     |
| Amortization Type<br>Other     | Amortization Description               | Payment Frequency<br>Monthly                   |                      |                                                      |                                     |
| \$ Sales Concession An         | nount                                  | Interest Only Term<br>120                      |                      |                                                      |                                     |

Other New Mortgage Details and complete this screen with the First Lien information

- "IS HELOC" or Is Community Second box should not be checked
- Monthly Payment needs to be entered
- Loan Amount needs to be entered
- Funds Source select Lender
- Lien Type should be "First Lien"

| Other New Mortgage Detail                    | S                          |                             |
|----------------------------------------------|----------------------------|-----------------------------|
| Is HELOC Is Community S                      | econd                      |                             |
| Creditor Name<br>Florida Bank Capitial, N.A. |                            |                             |
| Monthly Payment*<br>\$ 4,467.12              | Loan Amount*<br>\$ 680,000 |                             |
| Funds Source<br>Lender                       | First Lien                 | $\overline{\mathbf{\cdot}}$ |
|                                              |                            | * = Required for save       |
| DELETE                                       |                            | CANCEL SAVE                 |

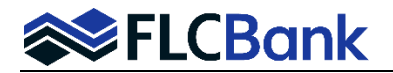

**Property Details Screen:** Ensure the Property Details screen populated all the data over correctly; <u>update if</u> <u>needed</u>. **Review each section:** Property Address, Title Details, Rental Details, Transacction Details and Additional details if applicable.

• **Property Details Section:** Ensure the Property Type and Construction Method are correct as **each have multiple selections in the drop down** and could populate incorrectly. **Update if incorrect**.

| Property Details                  |   |                           |  |            |  |  |  |
|-----------------------------------|---|---------------------------|--|------------|--|--|--|
| # of Units<br><b>1</b>            | - | Property Type<br>Detached |  | $\bigcirc$ |  |  |  |
| Construction Method<br>Site Built |   |                           |  | -          |  |  |  |
| Manufactured Home                 |   |                           |  |            |  |  |  |
| Site Built                        |   |                           |  |            |  |  |  |
| MH Advantage                      |   |                           |  |            |  |  |  |

## **Cost Summary Screen:**

Once both loans (combo/piggyback) have been imported and registered, <u>confirm</u> the Closing Costs and Other Credits match on the "Cost Summary" screens <u>for both loans</u>. If they don't match adjustments will need to be made so they do.

#### 1<sup>st</sup> Mortgage Example:

| Cost Summai      | су.                                                       |                         |
|------------------|-----------------------------------------------------------|-------------------------|
| I Loan Amount    |                                                           | \$680,0000              |
| Loan Amount B    | Excluding Financed Mortgage Insurance                     | \$680,00000             |
|                  |                                                           |                         |
| Buying or Refir  | tgage Loans on the Property the Borrower(s) is<br>nancing | \$84,90000              |
| K TOTAL MORT     | GAGE LOANS                                                | \$764,9000              |
| L Seller Credits | /                                                         |                         |
| M Other Credits  |                                                           | \$10,00000              |
| N TOTAL CRED     | ITS                                                       | \$10,0000               |
| Override Reserv  | es Amount for LPA Submission 🖍                            | \$128,309 <sup>93</sup> |
| Cash From/To     | the Borrower                                              | \$109,50563             |

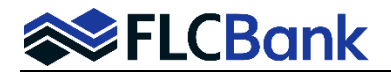

# Second Lien (HELOC) Example:

| I Loan Amount                                                                          | \$84,9000   |
|----------------------------------------------------------------------------------------|-------------|
| Loan Amount Excluding Financed Mortgage Insurance                                      | \$84,90000  |
| J Other New Mortgage Loans on the Property the Borrower(s) is<br>Buying or Refinancing | \$680,000   |
| K TOTAL MORTGAGE LOANS                                                                 | \$764,9000  |
| L Seller Credits 🖍                                                                     |             |
| M Other Credits 🖍                                                                      | \$10,0000   |
| N TOTAL CREDITS                                                                        | \$10,0000   |
| Override Reserves Amount for LPA Submission 🖍                                          | \$127,63234 |

**Ratios:** Confirm the first and second (combo/piggyback) loan ratios are in line by clicking on the Name/Loan# on the top tool bar and then selecting the Ratio's tab.

### 1<sup>st</sup> Lien Example:

| General Loan Summary |                             |             |        |  |  |  |
|----------------------|-----------------------------|-------------|--------|--|--|--|
| Loan Details         | <b>Borrower Information</b> | Assigned To | Ratios |  |  |  |
| Housing Ratio:       | 22.467%                     |             |        |  |  |  |
| Debt Ratio:          | 34.072%                     |             |        |  |  |  |
| LTV:                 | 80%                         |             |        |  |  |  |
| CLTV:                | 90%                         |             |        |  |  |  |
| HCLTV:               | 90%                         |             |        |  |  |  |
|                      |                             |             |        |  |  |  |
|                      |                             |             |        |  |  |  |
|                      |                             |             |        |  |  |  |

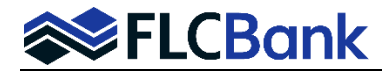

Second Lien (HELOC) Example:

| General Loan Summary |                      |             |        |  |  |  |  |
|----------------------|----------------------|-------------|--------|--|--|--|--|
| Loan Details         | Borrower Information | Assigned To | Ratios |  |  |  |  |
| Housing Ratio:       | 21.896%              |             |        |  |  |  |  |
| Debt Ratio:          | 33.500%              |             |        |  |  |  |  |
| LTV:                 | 10%                  |             |        |  |  |  |  |
| CLTV:                | 90%                  |             |        |  |  |  |  |
| HCLTV:               | 90%                  |             |        |  |  |  |  |
|                      |                      |             |        |  |  |  |  |
|                      |                      |             |        |  |  |  |  |

- Go through each screen in the Lending Portal URLA to ensure the data populated correctly when imported to the LOS. Very important to perform this function before you run the AUS for the First Lien.
- 2. For the HELOC (second lien) loan a manual underwrite is performed. Do not run AUS.
- When Registering/Locking your loan the tips below will guide you through the differences of registering/locking a first with a HELOC and a HELOC with a first. Refer to the Resource Center How To Submit a Loan Section, OB Register-Update Registration and Lock procedures to assist with entire process.
  - OB Change Requests are not permitted on the Second Lien products (HELOC) Refer to page 5 for the process to get this accomplished

#### **Optimal Blue (OB) Registering/Locking:**

For the First Lien Loan: On the OB Registration/Lock screen in the "Lien Information" section the "Search for First Lien" radio button should be selected and grayed out and HELOC Loan amount should be in both "HELOC" Line Amt" and "HELOC Drawn Amt" fields.

• Follow the OB Register/Lock procedures from this process forward for the first lien.

| Lien | Information                        |                                   |                                |                           |
|------|------------------------------------|-----------------------------------|--------------------------------|---------------------------|
| 0    | Search for First Lien              | $\bigcirc$ Search for Second Lien | O Search for HELOC Second Lien |                           |
|      | 1st Mtg Loan Amt (Base)     680000 | • 2nd Mtg Loan Amt<br>0           | HELOC Line Amt     84900       | HELOC Drawn Amt     84900 |

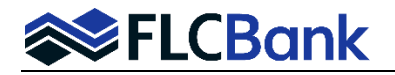

## Second Lien (HELOC) Loan:

**Lien Information:** On the OB Registration/Lock screen in the "Lien Information" section the **"Search for HELOC Second Lien"** radio button should be selected and grayed out, ensure the following fields are correct.

- First Lien Amt ensure the correct 1 Mtg Loan Amt populated correctly.
- 2<sup>nd</sup> Mtg Loan Amt this amount should populate as "0".
- HELOC Line Amt ensure the HELOC line amount populated correctly.
- **HELOC Drawn Amt** enter the HELOC drawn amount

| Li | ien Information                     |                                   |                              |                           |
|----|-------------------------------------|-----------------------------------|------------------------------|---------------------------|
|    | $\bigcirc$ Search for First Lien    | $\bigcirc$ Search for Second Lien | Search for HELOC Second Lien |                           |
|    | 1st Mtg Loan Amt (Base)     [332000 | 2nd Mtg Loan Amt                  | HELOC Line Amt     66500     | HELOC Drawn Amt     66500 |

# For the Second Lien (HELOC) Loan Information section:

Waive Escrows - should be "Yes"

Exception? Should be "No"

Origination Compensation - should always select "Borrower Paid"

ACH - No

| an Information                               |                                      |                  |                                     |
|----------------------------------------------|--------------------------------------|------------------|-------------------------------------|
| Price/Estimated Value                        | <ul> <li>Appraisal Amount</li> </ul> | Loan Purpose     | <ul> <li>Cash-Out Amount</li> </ul> |
| 850000                                       | 900000                               | Purchase V       | 0                                   |
| LTV                                          | CLTV New                             | HCLTV            |                                     |
| 80.00                                        | 89.99                                | 89.99            |                                     |
| Waive Escrows                                | Exception?                           | Application Date | Disclosure Date                     |
| Yes 🗸                                        | No 🗸                                 | 8/1/2024         |                                     |
| <ul> <li>Origination Compensation</li> </ul> | Waive Admin Fee?                     | External Status  |                                     |
| Borrower Paid 🗸                              | No (Fees Out)                        | Status 1         |                                     |
| ACH                                          |                                      |                  |                                     |
|                                              |                                      |                  |                                     |

# Second Lien (HELOC) Loan:

"HELOC Search Criteria" section: The following fields should be as follows:

- Loan Term Any
- **Amortization Type** Any
- ARM Fixed Term Any
- Interest Only Yes
- Buydown None
- Prepayment Penalty None

Click the "Submit" button to Register/Lock your loan in OB.

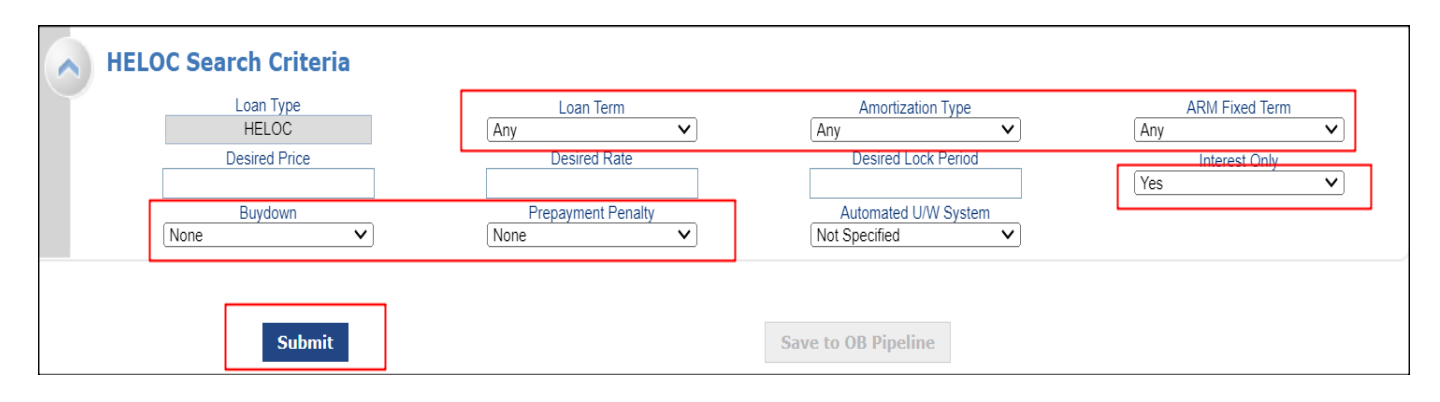

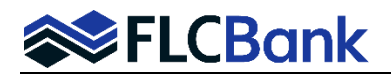

The **Eligible Products** will appear for selection. Ensure the "HELOC" product with the correct I/O and repay features are chosen; do not select the "Standalone" selection for the Standalone HELOC (second lien) product as this is a combo with a first lien.

- Click on the product hyperlink to show the rates.
- Select the applicable rate by clicking on the "Lock" icon for the correct selection.
- The OB Screen will return; the following selections will appear on the top of the screen.

| Eligible Product                                                                                                    |                                                                                                    |                                                                                                    |                                                                                                    | Rate                                                                                                    | ARM Margin                                                                                                    | APR                                                                                                    | P&I                                                                                                    | Price                                                                                                    | Detail                                                                                                    | Compa                                                                                                    |
|----------------------------------------------------------------------------------------------------|----------------------------------------------------------------------------------------------------|----------------------------------------------------------------------------------------------------|----------------------------------------------------------------------------------------------------|----------------------------------------------------------------------------------------------------|----------------------------------------------------------------------------------------------------|----------------------------------------------------------------------------------------------------|----------------------------------------------------------------------------------------------------|----------------------------------------------------------------------------------------------------|----------------------------------------------------------------------------------------------------|----------------------------------------------------------------------------------------------------|
| Florida Capital Bank, N.A HELOC Piggyback Second Lien 5 Yr Draw w/10 Yr I/O 20 Yr<br>Repay ARM (HELOC2)                           |                                                                                                    |                                                                                                    |                                                                                                    | 10.125                                                                                                    | 1.625                                                                                                    | N/A                                                                                                    | N/A                                                                                                    | 95.625                                                                                                    | Hide                                                                                                    |                                                                                                    |
| View Pricing for lock period: 45   Expiration: 09/16/24 Pricing Last Updated: 08/02/24 1:01 AM Search Timestamp: 08/02/24 2:13 PM |                                                                                                    |                                                                                                    |                                                                                                    |                                                                                                    |                                                                                                    |                                                                                                    |                                                                                                    |                                                                                                    | l am<br>Pm                                                                                                    |                                                                                                    |
| Rate                                                                                                    | ARM Margin                                                                                                    | APR                                                                                                    | P&I                                                                                                    | Co                                                                                                    | mpensation(%)                                                                                                    |                                                                                                    | Pri                                                                                                    | œ                                                                                                    | Select                                                                                                    |                                                                                                    |
| 9.000                                                                                                    | 0.500                                                                                                    | N/A                                                                                                    | N/A                                                                                                    |                                                                                                    | .000                                                                                                    |                                                                                                    | 92.5                                                                                                    | 500                                                                                                    |                                                                                                    |                                                                                                    |
| 9.125                                                                                                    | 0.625                                                                                                    | N/A                                                                                                    | N/A                                                                                                    | .000                                                                                                    |                                                                                                    | 93.000                                                                                                    |                                                                                                    |                                                                                                    |                                                                                                    |                                                                                                    |
| 9.250                                                                                                    | 0.750                                                                                                    | N/A                                                                                                    | N/A                                                                                                    | .000                                                                                                    |                                                                                                    | 93.500                                                                                                    |                                                                                                    |                                                                                                    |                                                                                                    |                                                                                                    |
| 9.375                                                                                                    | 0.875                                                                                                    | N/A                                                                                                    | N/A                                                                                                    |                                                                                                    | .000                                                                                                    |                                                                                                    | 94.(                                                                                                    | 000                                                                                                    |                                                                                                    |                                                                                                    |
| 9.500                                                                                                    | 1.000                                                                                                    | N/A                                                                                                    | N/A                                                                                                    | .000                                                                                                    |                                                                                                    | 94.500                                                                                                    |                                                                                                    |                                                                                                    |                                                                                                    |                                                                                                    |
| 9.625                                                                                                    | 1.125                                                                                                    | N/A                                                                                                    | N/A                                                                                                    |                                                                                                    | .000                                                                                                    |                                                                                                    | 94.6                                                                                                    | 525                                                                                                    |                                                                                                    |                                                                                                    |
| 9.750                                                                                                    | 1.250                                                                                                    | N/A                                                                                                    | N/A                                                                                                    |                                                                                                    | .000                                                                                                    |                                                                                                    | 94.7                                                                                                    | 750                                                                                                    |                                                                                                    |                                                                                                    |
| 9.875                                                                                                    | 1.375                                                                                                    | N/A                                                                                                    | N/A                                                                                                    |                                                                                                    | .000                                                                                                    |                                                                                                    | 95.0                                                                                                    | 000                                                                                                    |                                                                                                    |                                                                                                    |
| 10.000                                                                                                    | 1.500                                                                                                    | N/A                                                                                                    | N/A                                                                                                    |                                                                                                    | .000                                                                                                    |                                                                                                    | 95.2                                                                                                    | 250                                                                                                    |                                                                                                    |                                                                                                    |
| 10.125                                                                                                    | 1.625                                                                                                    | N/A                                                                                                    | N/A                                                                                                    |                                                                                                    | .000                                                                                                    |                                                                                                    | 95.6                                                                                                    | 525                                                                                                    |                                                                                                    |                                                                                                    |
|                                                                                                    | Eligible Product<br>Florida Capital Ban<br>Repay ARN (HELO<br>View Pricing for<br>9.000<br>9.125<br>9.250<br>9.375<br>9.500<br>9.625<br>9.750<br>9.875<br>10.000<br>10.125 | Eligible Product       Florida Capital Bank, N.A HELOC Progoback Second Repay ARM (HELOC2)       View Pricing for Understand Second Second S | Eligible Product       Florida Capital Bank, N.A HELOC Piggyback Second Lien 5 Yr Draw w       Repay ARM (HELOC2)       View Pricing for 2     OP/16/24       Rate     ARM Margin     APR       9.000     0.500     N/A       9.125     0.625     N/A       9.250     0.750     N/A       9.375     0.875     N/A       9.625     1.1000     N/A       9.625     1.125     N/A       9.625     1.375     N/A       9.875     1.350     N/A       10.000     1.500     N/A | Eligible Product         Florida Capital Bank, N.A HELOC Piggyback Second Lien 5 Yr Draw w/10 Yr I/O 20 Yr Repay ARM (HELOC2)         Ylew Priciper of Second Lien 5 Yr Draw w/10 Yr I/O 20 Yr Repay ARM (HELOC2)         Rate       ARM Margin       APR       PRsi         9.000       0.500       N/A       N/A       P         9.000       0.500       N/A       N/A       P         9.125       0.625       N/A       N/A       P         9.250       0.750       N/A       N/A       P         9.375       0.875       N/A       N/A       P         9.500       1.000       N/A       N/A       P         9.625       1.125       N/A       N/A       P         9.625       1.375       N/A       N/A       P         9.875       1.375       N/A       N/A       P         10.000       1.500       N/A       N/A       P | Rate       Rate       Rate       Florida Capital Bank, N.A HELOC Progyback Second Lien 5 Yr Draw w/10 Yr 1/0 20 Yr       Repay ARM (HELOC2)     Din125       View Pricing for Spring     ARM Margin     APR     P81     Colspan="2">Colspan="2">Colspan="2"       Rate     ARM Margin     APR     P81     Colspan="2">Colspan="2"       Rate     ARM Margin     APR     P81     Colspan="2">Colspan="2"       9.000     0.0500     N/A     N/A     Spring     Colspan="2">Colspan="2"       9.000     0.0500     N/A     ANA     Spring     Colspan="2">Colspan="2"       9.000     0.0500     N/A     N/A     N/A     Spring     Spring       9.125     0.625     N/A     N/A     N/A     Spring       9.125     0.625     N/A     N/A     N/A     Spring       9.375     0.875     N/A     N/A     N/A     Spring       9.625     1.1250     N/A     N/A     N/A     Spring       9.875     1.375     N/A     N/A     N/A     Image: spring       9.875     1.625     N/A     N/A     N/A     Image: spring       9.875     1.625     N/A     N/A     N/A <th>Rate         Rate         ARM Margin           Florida Capital Bank, N.A HELOC Progyback Second Lien 5 Yr Draw W10 Yr 1/0 20 Yr         10.125         1.625           View Pricing for Keperiod:         1 Expiration:         09/16/24         10.125         1.625           New Pricing for Keperiod:         1 Expiration:         09/16/24         10.125         1.625           Rate         ARM Margin         APR         P61         Composition         0.000           9.000         0.0500         N/A         N/A         N/A         .000         .000           9.125         0.625         N/A         N/A         .000         .000         .000           9.375         0.6375         N/A         N/A         .000         .000         .000           9.375         0.6375         N/A         N/A         .000         .000         .000           9.500         1.000         N/A         N/A         .000         .000         .000           9.625         1.1250         N/A         N/A         .000         .000         .000           9.6375         1.375         N/A         N/A         .000         .000         .000           9.875         1.625         N/A</th> <th>Eligible Product         Rate         ARM Margin         APR           Florida Capital Bank, N.A HELOC Piogyback Second Lien 5 Yr Draw w/10 Yr 1/0 20 Yr         10.125         1.625         N/A           Plorida Capital Bank, N.A HELOC Piogyback Second Lien 5 Yr Draw w/10 Yr 1/0 20 Yr         10.125         1.625         N/A           View Prichag Or Second Lien 5 Yr Draw w/10 Yr 1/0 20 Yr         10.125         1.625         N/A           View Prichag Or Second Lien 5 Yr Draw w/10 Yr 1/0 20 Yr         10.125         1.625         N/A           Second Lien 5 Yr Draw w/10 Yr 1/0 20 Yr         10.125         1.625         N/A           View Prichag Or Second Lien 5 Yr Draw w/10 Yr 1/0 20 Yr         10.125         1.625         N/A           Second Lien 5 Yr Draw w/10 Yr 1/0 20 Yr         10.125         1.625         N/A           Second Lien 5 Yr Draw w/10 Yr 1/0 20 Yr         10.125         1.625         N/A           Second Lien 5 Yr Draw w/10 Yr 1/0 20 Yr         Second Lien 5 Yr         Second Lien 5 Yr         Second Lien 5 Yr           Second Lien 5 Yr Draw w/10 Yr 1/0 20 Yr         Second Lien 5 Yr         Second Lien 5 Yr         Second Lien 5 Yr           Second Lien 5 Yr         N/A         N/A         N/A         Second Lien 5 Yr         Second Lien 5 Yr           Second 1.000         N/A         N/A         &lt;</th> <th>Eligible Product       Rate       ARM Margin       APR       PRA         Florida Capital Bark, N.A HELOC Plogyback Second Lien 5 Yr Draw VID Yr I/O 20 Yr       10.125       1.625       N/A       N/A         View Pricing for Capital Bark, N.A HELOC Plogyback Second Lien 5 Yr Draw VID Yr I/O 20 Yr       10.125       1.625       N/A       N/A         View Pricing for Capital Bark, N.A HELOC Plogyback Second Lien 5 Yr Draw VID Yr I/O 20 Yr       10.125       1.625       N/A       N/A         View Pricing for Capital Bark, N.A HELOC Plogyback Second Lien 5 Yr Draw VID Yr I/O 20 Yr       10.125       N/A       N/A</th> <th>IdealRateARM MarginAPRPRIPriceFlorida Capital Bark, N.A HELOC Prigoback Second Len S Yr Draw W10 Yr I/O 20 Yr<br/>Repay ARM (HELOC 2)10.1251.625N/AN/A95.625View Priches Of Legata Bark, N.A HELOC Prigoback Second Len S Yr Draw W10 Yr I/O 20 Yr<br/>Seart Turstam: 09/16/2410.1251.625N/AN/A95.625View Priches Of Legata Bark, N.A HELOC Prigoback Second Len S Yr Draw W10 Yr I/O 20 Yr<br/>Seart Turstam: 09/16/241.625N/AN/AN/AN/A95.625Seart Turstam: 08/17Seart Turstam: 08/1799.0009.000N/AN/AN/A99.0009.0209.9259.9259.9259.020N/AN/AN/A9.9259.9259.9259.9259.9269.9269.</th> <th>Eligible ProductRateARM MarginARP.PRAPRA</th> | Rate         Rate         ARM Margin           Florida Capital Bank, N.A HELOC Progyback Second Lien 5 Yr Draw W10 Yr 1/0 20 Yr         10.125         1.625           View Pricing for Keperiod:         1 Expiration:         09/16/24         10.125         1.625           New Pricing for Keperiod:         1 Expiration:         09/16/24         10.125         1.625           Rate         ARM Margin         APR         P61         Composition         0.000           9.000         0.0500         N/A         N/A         N/A         .000         .000           9.125         0.625         N/A         N/A         .000         .000         .000           9.375         0.6375         N/A         N/A         .000         .000         .000           9.375         0.6375         N/A         N/A         .000         .000         .000           9.500         1.000         N/A         N/A         .000         .000         .000           9.625         1.1250         N/A         N/A         .000         .000         .000           9.6375         1.375         N/A         N/A         .000         .000         .000           9.875         1.625         N/A | Eligible Product         Rate         ARM Margin         APR           Florida Capital Bank, N.A HELOC Piogyback Second Lien 5 Yr Draw w/10 Yr 1/0 20 Yr         10.125         1.625         N/A           Plorida Capital Bank, N.A HELOC Piogyback Second Lien 5 Yr Draw w/10 Yr 1/0 20 Yr         10.125         1.625         N/A           View Prichag Or Second Lien 5 Yr Draw w/10 Yr 1/0 20 Yr         10.125         1.625         N/A           View Prichag Or Second Lien 5 Yr Draw w/10 Yr 1/0 20 Yr         10.125         1.625         N/A           Second Lien 5 Yr Draw w/10 Yr 1/0 20 Yr         10.125         1.625         N/A           View Prichag Or Second Lien 5 Yr Draw w/10 Yr 1/0 20 Yr         10.125         1.625         N/A           Second Lien 5 Yr Draw w/10 Yr 1/0 20 Yr         10.125         1.625         N/A           Second Lien 5 Yr Draw w/10 Yr 1/0 20 Yr         10.125         1.625         N/A           Second Lien 5 Yr Draw w/10 Yr 1/0 20 Yr         Second Lien 5 Yr         Second Lien 5 Yr         Second Lien 5 Yr           Second Lien 5 Yr Draw w/10 Yr 1/0 20 Yr         Second Lien 5 Yr         Second Lien 5 Yr         Second Lien 5 Yr           Second Lien 5 Yr         N/A         N/A         N/A         Second Lien 5 Yr         Second Lien 5 Yr           Second 1.000         N/A         N/A         < | Eligible Product       Rate       ARM Margin       APR       PRA         Florida Capital Bark, N.A HELOC Plogyback Second Lien 5 Yr Draw VID Yr I/O 20 Yr       10.125       1.625       N/A       N/A         View Pricing for Capital Bark, N.A HELOC Plogyback Second Lien 5 Yr Draw VID Yr I/O 20 Yr       10.125       1.625       N/A       N/A         View Pricing for Capital Bark, N.A HELOC Plogyback Second Lien 5 Yr Draw VID Yr I/O 20 Yr       10.125       1.625       N/A       N/A         View Pricing for Capital Bark, N.A HELOC Plogyback Second Lien 5 Yr Draw VID Yr I/O 20 Yr       10.125       N/A       N/A | IdealRateARM MarginAPRPRIPriceFlorida Capital Bark, N.A HELOC Prigoback Second Len S Yr Draw W10 Yr I/O 20 Yr<br>Repay ARM (HELOC 2)10.1251.625N/AN/A95.625View Priches Of Legata Bark, N.A HELOC Prigoback Second Len S Yr Draw W10 Yr I/O 20 Yr<br>Seart Turstam: 09/16/2410.1251.625N/AN/A95.625View Priches Of Legata Bark, N.A HELOC Prigoback Second Len S Yr Draw W10 Yr I/O 20 Yr<br>Seart Turstam: 09/16/241.625N/AN/AN/AN/A95.625Seart Turstam: 08/17Seart Turstam: 08/1799.0009.000N/AN/AN/A99.0009.0209.9259.9259.9259.020N/AN/AN/A9.9259.9259.9259.9259.9269.9269. | Eligible ProductRateARM MarginARP.PRAPRA |

• Choose to Lock or Register to the LOS.

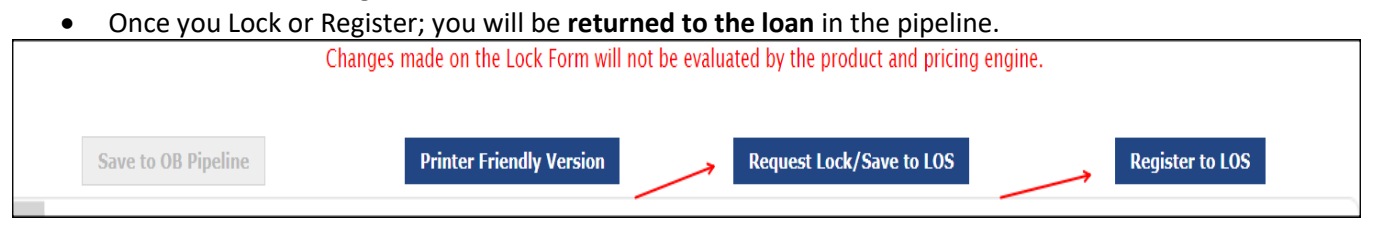

Go to Forms & Docs on the left navigation pane; click the Lock paper icon to view the Locked/Registered loan.
Click the Register or Lock hyperlink.

| Combo Piggyback HELOC Test 5 yr<br>Draw 10 IO<br>Loan #9366123182 | Lock                                                                   |
|-------------------------------------------------------------------|------------------------------------------------------------------------|
| Y Type to filter                                                  | Lock History                                                           |
|                                                                   |                                                                        |
| Forms & Docs                                                      |                                                                        |
| Borrower Summary                                                  | Lock Confirmation Code Lock Expiration Date Lock Type Date Edited      |
| Additional POS Details                                            | Register     8/2/2024 2:15:15 PM       Save     Save/Close       Close |
| Fees                                                              |                                                                        |
| Itemized Fee Worksheet 🛛 🖨                                        |                                                                        |
| 4506-C                                                            |                                                                        |
| HMDA Information                                                  |                                                                        |
| Qualifying Ratios                                                 |                                                                        |
| Vendor Info                                                       |                                                                        |
| Patriot Act                                                       |                                                                        |
| Custom PDF Documents                                              |                                                                        |
| Optimal Blue Price/Lock                                           |                                                                        |
| Register Loan 🖨                                                   |                                                                        |
| Lock Eb                                                           |                                                                        |

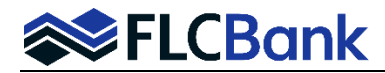

Verify the Registered or Locked loan data to ensure the correct product, rate, and/or price was chosen.

| ock                                                                                                    |                                                                           |              |             |            |        |
|----------------------------------------------------------------------------------------------------|---------------------------------------------------------------------------|--------------|-------------|------------|--------|
|                                                                                                    |                                                                           | Registration |             |            |        |
| Steph Broker Training Profile -<br>10151 Deerwood, Jacksonville, f<br>Phone: 999-999-9999<br>Performed By: Steph Broker Trai | Wholesale Broker Institution (T1) - ID: 93661<br>EL 32256<br>ning Profile |              |             |            |        |
| Expand All      Collapse All                                                                                                 |                                                                           |              |             |            |        |
| Pricing Information                                                                                                    |                                                                           |              |             |            |        |
|                                                                                                    |                                                                           |              | Rate        | Price      | Margin |
| Base                                                                                                    |                                                                           |              | 10.125%     | 99.625     | 0.000% |
| Adjustments                                                                                                    |                                                                           |              | 0.000%      | -4.000     | 0.000% |
| Rule ID 0:HCLTV is 85.01-89.99                                                                                               | And FICO is 760-779                                                       |              | 0.000%      | -4.000     | 0.000% |
| Net Price                                                                                                    |                                                                           |              | 10.125%     | 95.625     | 1.625% |
|                                                                                                    |                                                                           |              |             |            |        |
| Net Fee Adjustments applied to                                                                                               | o lock:                                                                   |              | \$0.00      |            |        |
| Product Code                                                                                                    |                                                                           |              |             |            |        |
| Product Code                                                                                                    |                                                                           |              |             |            |        |
| HELOC2                                                                                                    |                                                                           |              |             |            |        |
| Contact Information                                                                                                    |                                                                           |              |             |            |        |
| Contact Name                                                                                                    | Contact Phone                                                             | Contact Fax  | Con         | tact Email |        |
| Product Information                                                                                                    |                                                                           |              |             |            |        |
| Product Name                                                                                                    |                                                                           |              | Loan Number | Investor   | Loan # |
| HELOC Combo Program                                                                                                    |                                                                           |              | 9366123182  |            |        |
| Borrower Information                                                                                                    | •                                                                         |              |             | (          |        |

- 3. Wholesale/Broker customers: Refer to Set up & Fee Entry Process. FLCBank will key your fees and release the initial disclosures to the consumer/applicant. If the First lien is for the NDC channel: the NDC will prepare Initial Disclosures/state and federal disclosures.
  - The second lien must go through the Broker channel.
- 4. OB Change Requests <u>are not</u> permitted for the HELOC product. Once you have locked your loan any changes to the loan must be done as follows:
  - Lock Extensions or Relocks contact <u>secondary@flcb.com</u>
  - Profile Changes
    - o Upload the updated URLA/Application to the UW Conditions ImageFlow Doc Type folder
    - o Complete the COC screen with the change in the LOS
    - OB Profile Changes are subject to UW Approval
    - Once the underwriter reviews/approves the changes; they will contact secondary to make the OB Profile changes
    - The LO will receive an automated email notification once the OB Change Request has been completed by Secondary.

#### **HELOC Loan fees**

- FLCBank Admin Fee \$545
- Flood Determination \$9.50
- Wire Fee \$10

#### **State Restrictions**

Properties located in the following states are ineligible for financing of the HELOC:

- Alaska
- Hawaii
- Tennessee
- Texas
- New York

**Properties located in North Carolina:** The total amount of lender fees cannot exceed 1% of the credit limits.